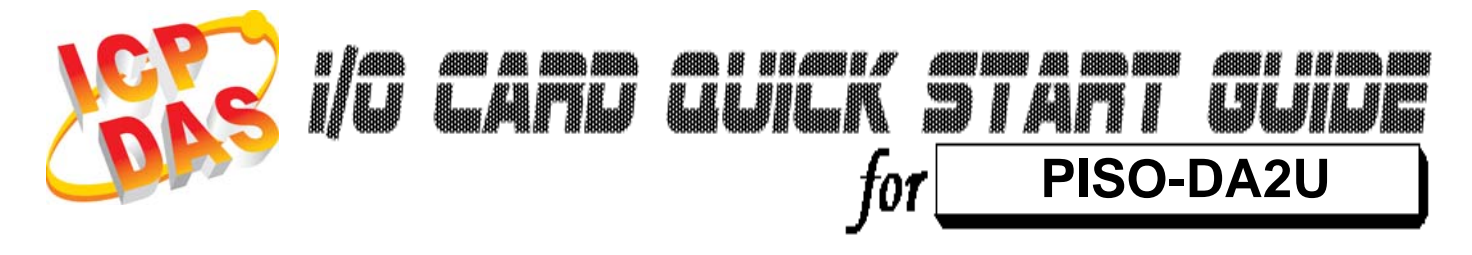

Language Version Update English V1.1 Aug.2010

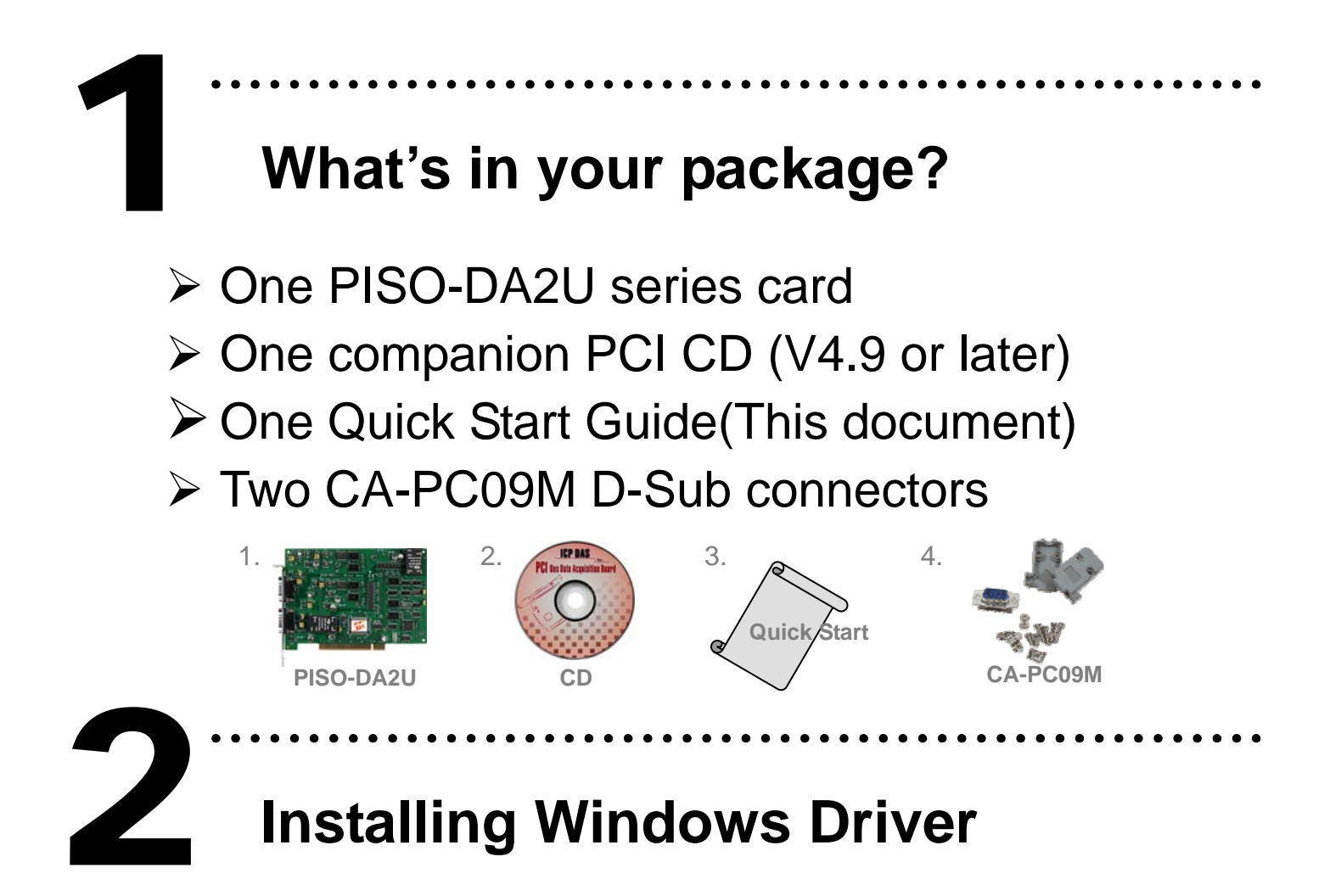

Follow these steps:

1. Set up the Windows driver. The driver is located at: CD:\NAPDOS\PCI\PISO-DA2\ <u>http://ftp.icpdas.com/pub/cd/iocard/pci/napdos/pci/piso-da2/</u>

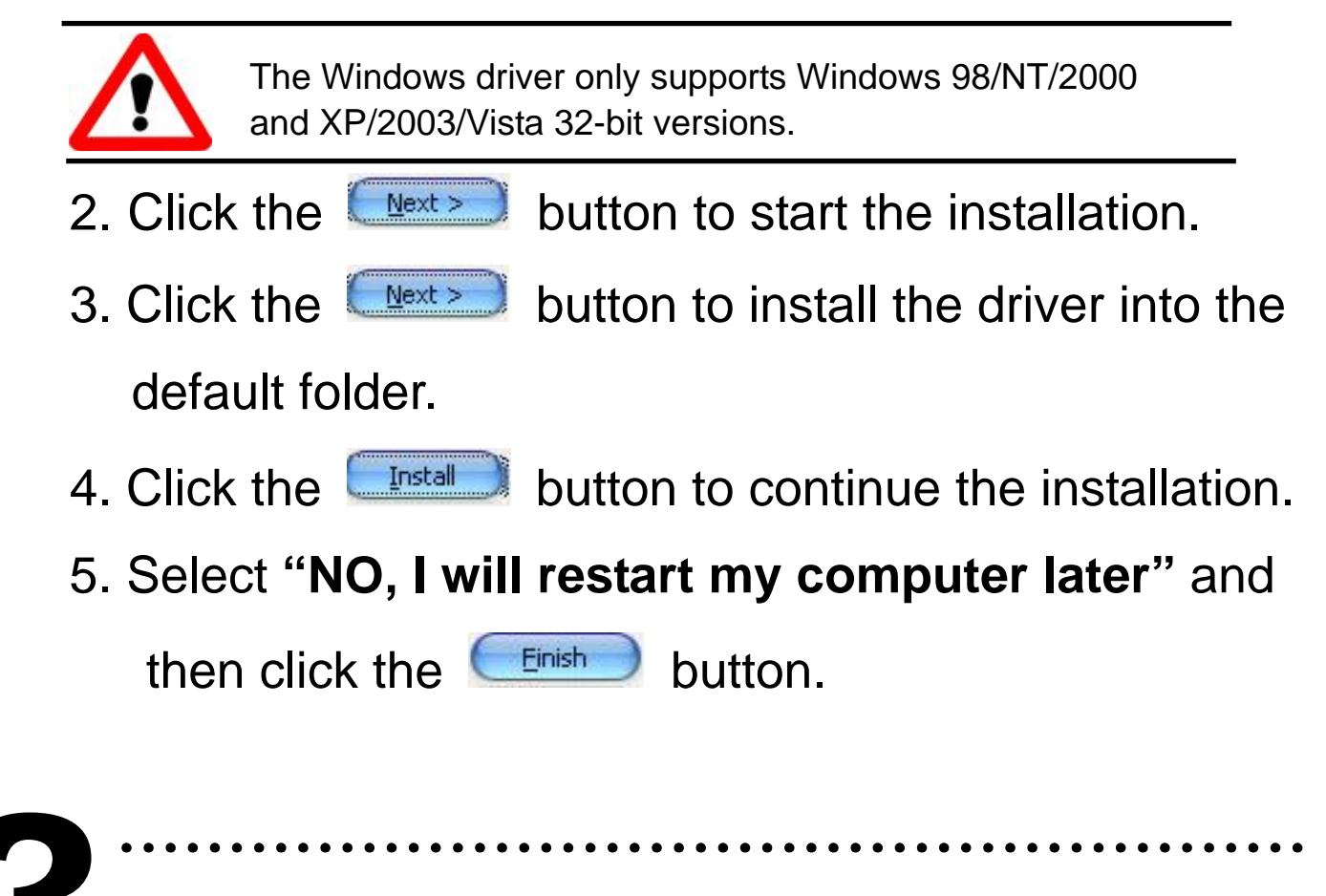

## **Jumper Setting**

- **%** please make sure that all jumpers are kept in default setting before self-test.
- JP6 and JP10: External or internal reference voltage setting.

| Channel   | Internal Reference Voltage<br>( Default) | External Reference Voltage |
|-----------|------------------------------------------|----------------------------|
| Channel 1 | JP6                                      | JP6                        |
| Channel 2 | JP10                                     | JP10                       |

JP4 and JP8: -5 V or -10 V Internal reference voltages setting.

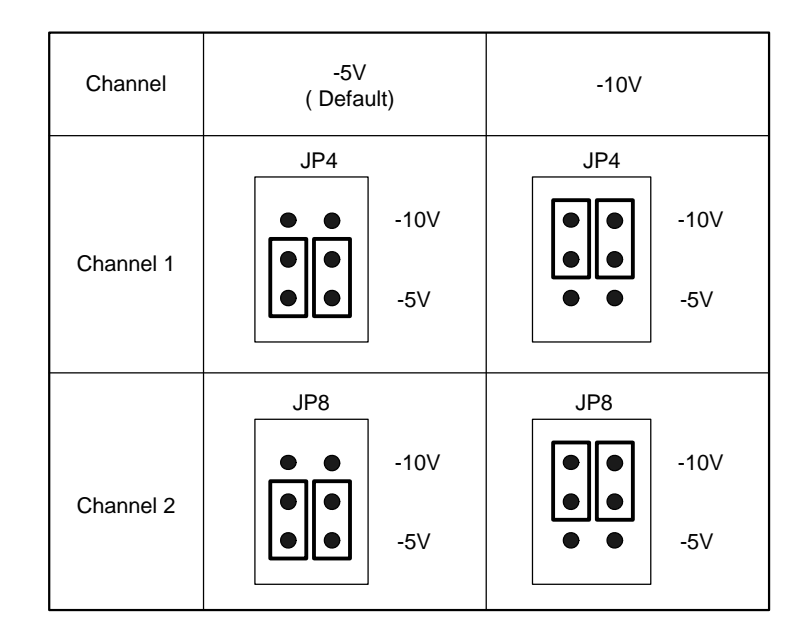

➢ JP1, JP2, JP5 and JP9: Bipolar or Unipolar setting.

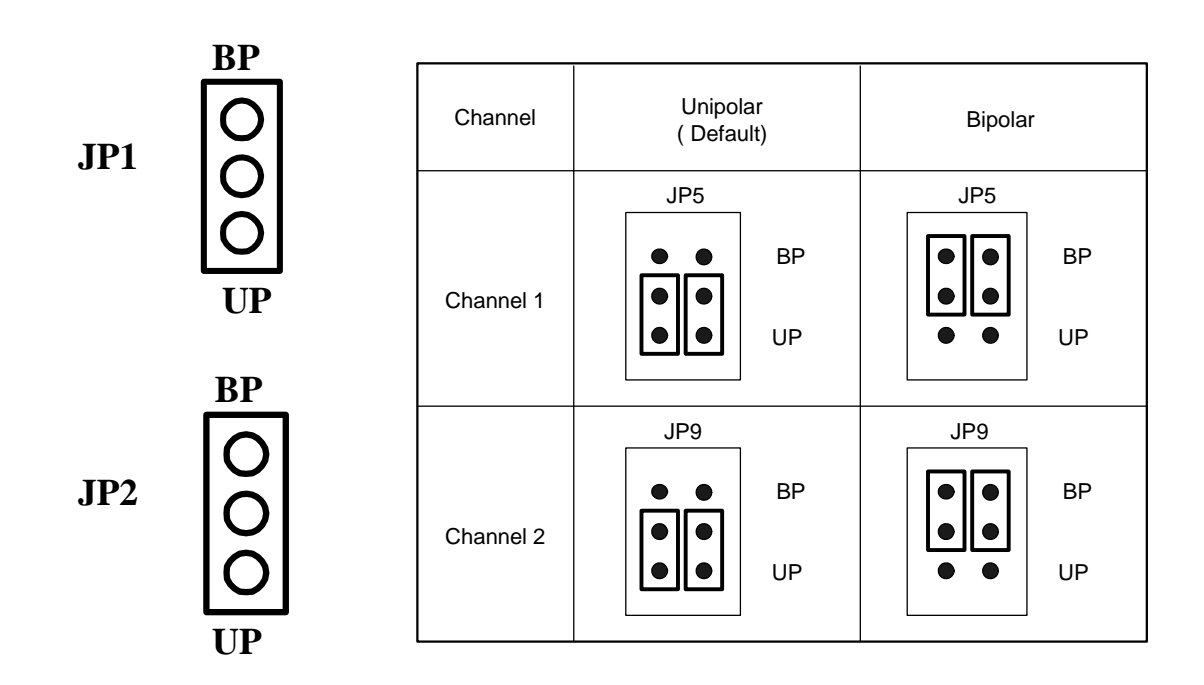

JP3 and JP7: 0~20 mA or 4~20 mA current loop

setting.

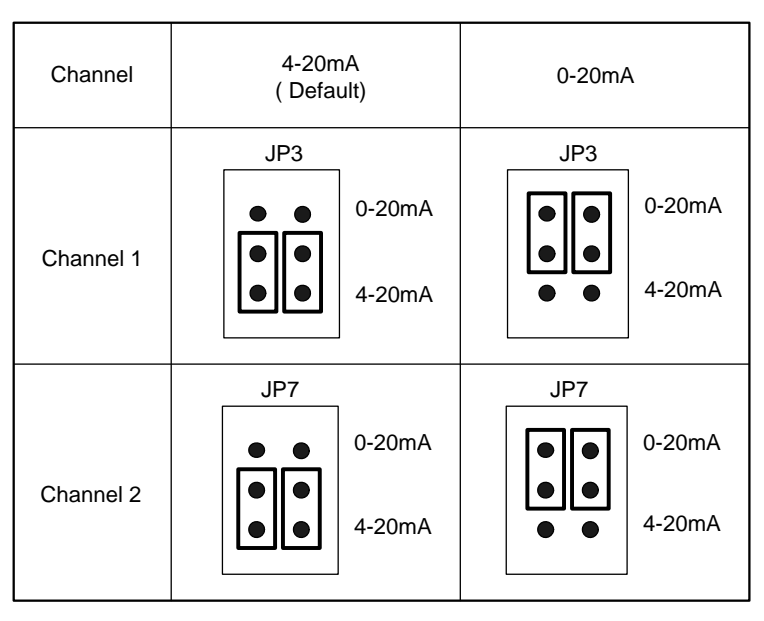

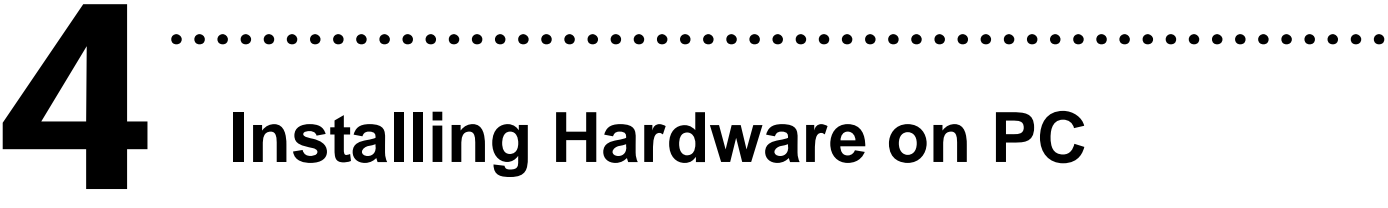

Follow these steps:

- 1. Shut down and power off your computer.
- 2. Remove the cover from the computer.
- 3. Select an unused PCI slot.
- 4. Carefully insert your I/O card into the PCI slot.
- 5. Replace the PC cover.
- 6. Power on the computer.

After powering-on the computer, please finish the Plug&Play steps according to the prompt message.

# Pin Assignments

#### Pin assignment of CN1 and CN2.

| CN1 (DA channel 1) |                                   | CN2 (DA channel 2) |                                   |
|--------------------|-----------------------------------|--------------------|-----------------------------------|
| 1                  | Voltage output                    | 1                  | Voltage output                    |
| 2                  | Signal GND                        | 2                  | Signal GND                        |
| 3                  | EXTREF: Ref. Voltage Input        | 3                  | EXTREF: Ref. Voltage Input        |
| 4                  | Signal GND                        | 4                  | Signal GND                        |
| 5                  | Signal GND                        | 5                  | Signal GND                        |
| 6                  | Signal GND                        | 6                  | Signal GND                        |
| 7                  | I <sub>OUT</sub> : Current output | 7                  | I <sub>OUT</sub> : Current output |
| 8                  | Signal GND                        | 8                  | Signal GND                        |
| 9                  | VDD:+15 V output                  | 9                  | VDD:+15 V output                  |

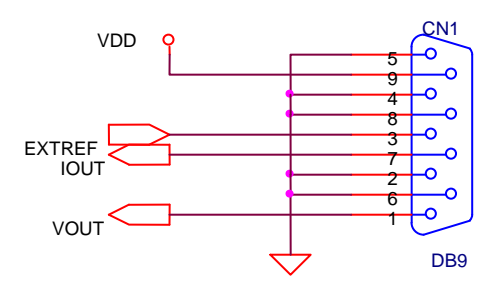

The legend of CN1 pin assignments

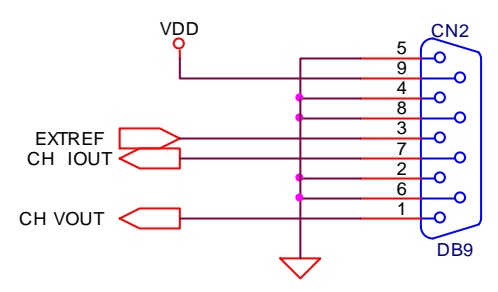

The legend of CN2 pin assignments

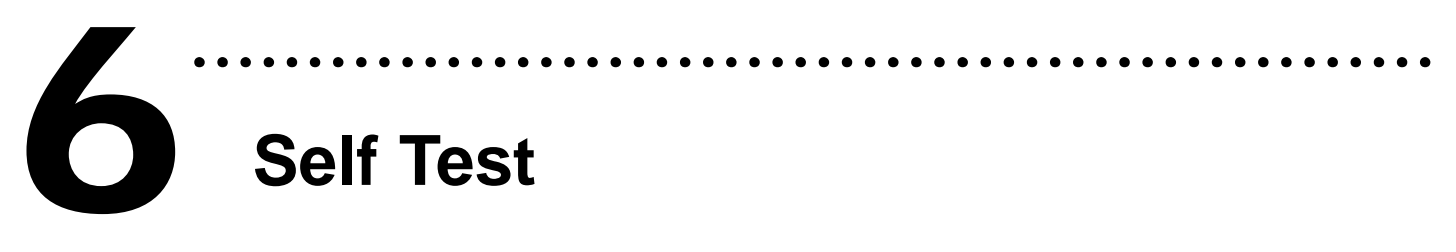

- 1.Use the CA-0915 to connect the CN1 or CN2 to DN-09-2(Optional).
- 2.Connect the positive probe (+) of Multi-meter to CN1/CN2.Voltage Output; the negative probe (-) of Multi-meter to CN1/CN2.Signal GND.

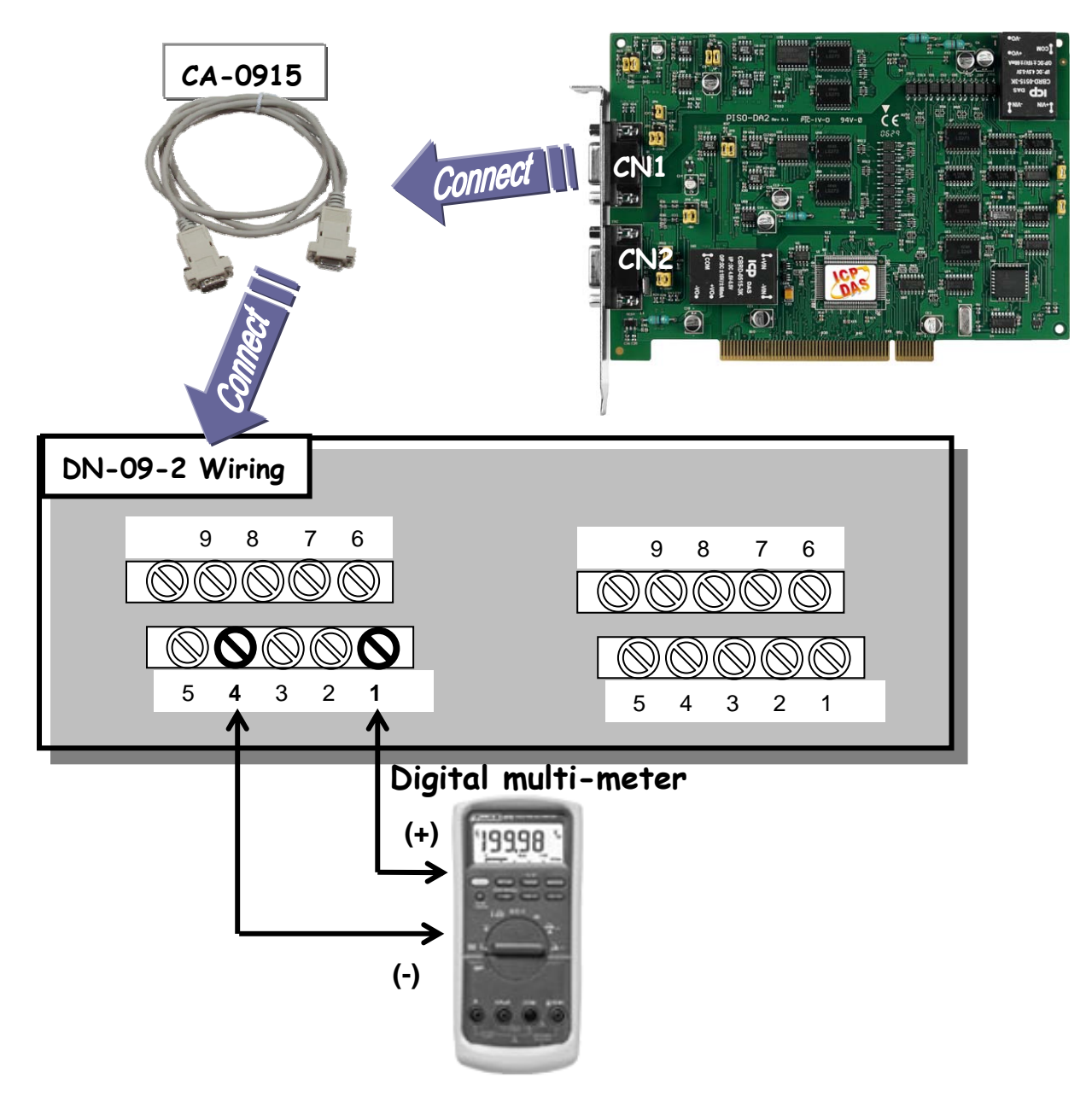

- Execute the PISO-DA2 sample program.
  The sample program is contained in: C:\DAQPro\PISO-DA2\DEMO
- 4. Check the board number of the PISO-DA2U and test DA function.

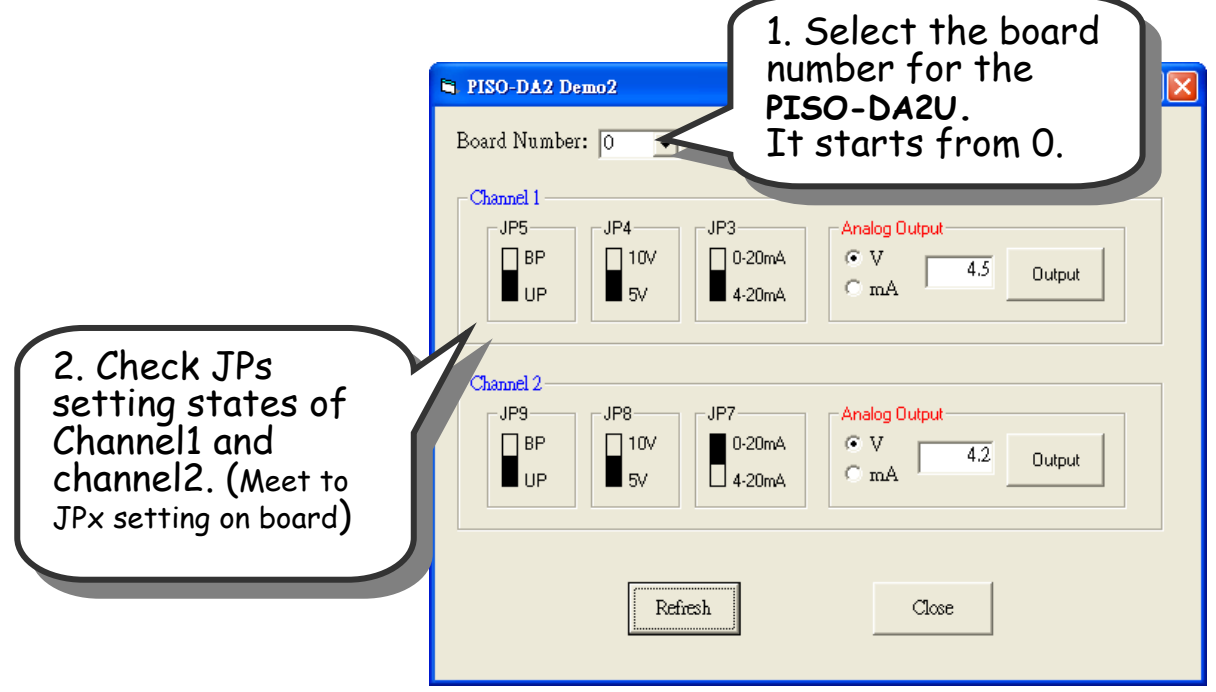

#### 5. Check the DA test result.

(The value read on meter may be a little difference from the DA value because of the resolution limit of meter or the measurement error.)

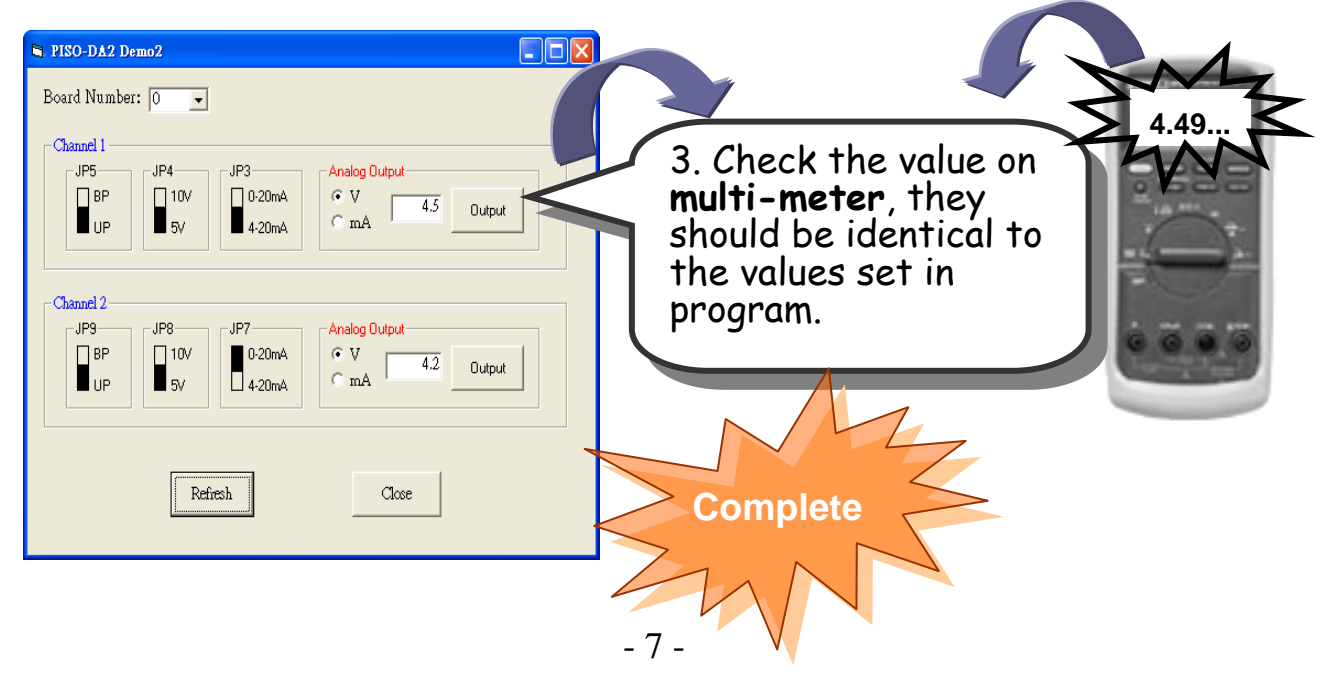

# **Additional Information**

## ✓ PISO-DA2U Series Card Product page:

http://www.icpdas.com/products/DAQ/pc\_based/piso\_da2.htm

## ✓ DN-09-2(Optional) and CA-0915(Optional) page:

http://www.icpdas.com/products/DAQ/screw\_terminal/dn\_09\_2.htm http://www.icpdas.com/products/Accessories/cable/cable\_selection.htm

## ✓ Documentation:

CD:\NAPDOS\PCI\PISO-DA2\Manual

http://ftp.icpdas.com/pub/cd/iocard/pci/napdos/pci/piso-da2/manual/

#### ✓ Software:

CD:\NAPDOS\PCI\PISO-DA2

http://ftp.icpdas.com/pub/cd/iocard/pci/napdos/pci/piso-da2/

## The ICP DAS Web Site

http://www.icpdas.com

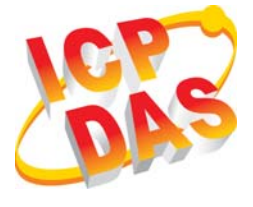

- Technical support
  - Supplies and ordering information
- Information related to upgrades, new technologies, products and solutions
- FAQ
  - Application examples

Contact Us <u>Service@icpdas.com</u> <u>service.icpdas@gmail.com</u>

Copyright ©2009 by ICP DAS Co., Ltd. All right are reserved